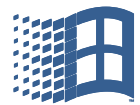

# Vejledning i at flytte rundt med billeder

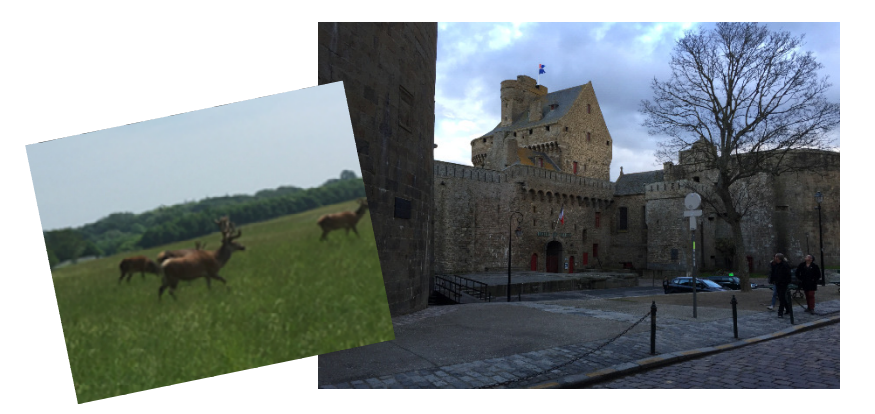

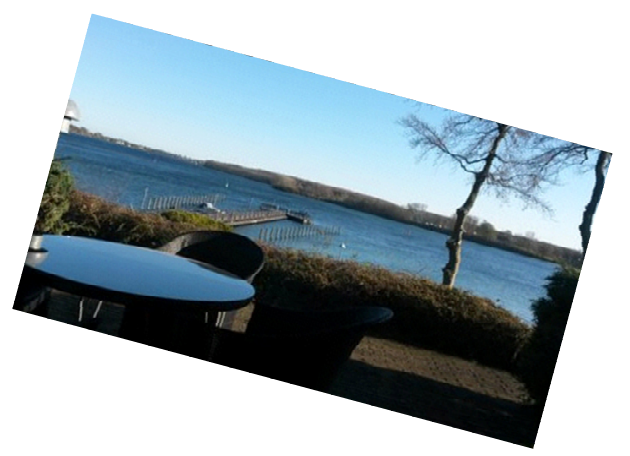

## **INDHOLD:**

| Flytte billeder eller dokumenter til USB-stik eller til en ny mappe                                       | 3          |
|----------------------------------------------------------------------------------------------------|------------|
| Flytte billeder fra en mappe på computeren til USB-stik                                                   | 3          |
| Flytte billeder fra en mappe til en anden mappe                                                           | 5          |
| Flytte et billede                                                                                         | 6          |
| Flytte flere billeder på én gang                                                                          | 7          |
| Generelt ved flytning af billeder fra en telefon, fotografiapparat e.l. til en comp<br>eller et USB-stik: | outer<br>8 |
| Flytte billeder fra en iPhone til USB-stik eller din PC ér.                                               | 8          |
| Flytte billeder fra din iPhone til et USB-stik.                                                           | 9          |

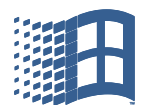

| Skovgades Datastue                                                       |    |
|--------------------------------------------------------------------------|----|
| Flytte billeder fra din iPhone telefon til din PC.                       | 10 |
| Flytte billeder fra en telefon, med Android styresystem* til et USB-stik | 11 |

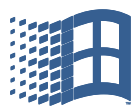

#### FLYTTE BILLEDER ELLER DOKUMENTER TIL USB-STIK ELLER TIL EN NY MAPPE.

Begynd med at åbne stifinder, tryk på denne ikon

NB: Husk altid, markere eller klikke = lig med "venstre musetast".

NB: Tryk på "højre musetast", når I skal vælge, hvad der skal ske/udføres.

#### FLYTTE BILLEDER FRA EN MAPPE PÅ COMPUTEREN TIL USB-STIK.

Klik på den mappe billederne skal flyttes fra. Her er det fra undermappen "Advent" i mappen "Billeder" de flyttes fra.

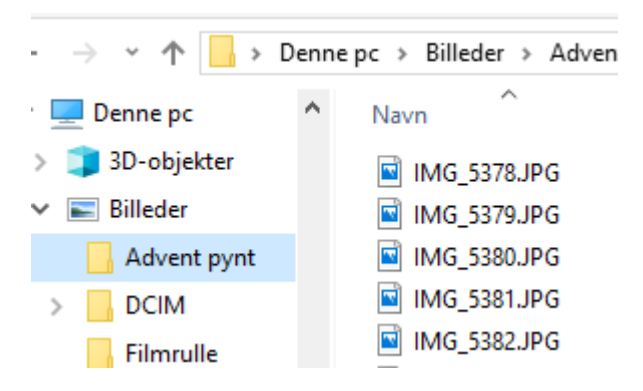

Mappen "Advent pynt" klikkes der på med venstre musetast, og når mappen er blå, trykker I på højre musetast, og der fremkommer en dialog boks hvor I vælger "kopier"

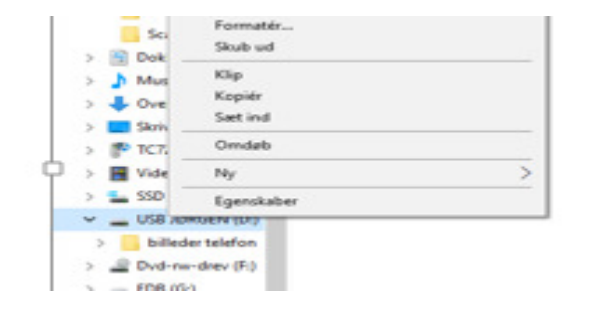

Når I har klikket (venstre musetast) på "USBstikket", trykker I på højre musetast og i den dialogboks, der fremkømmer, klikker I med "venstre musetast" på "sæt ind".

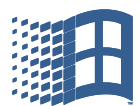

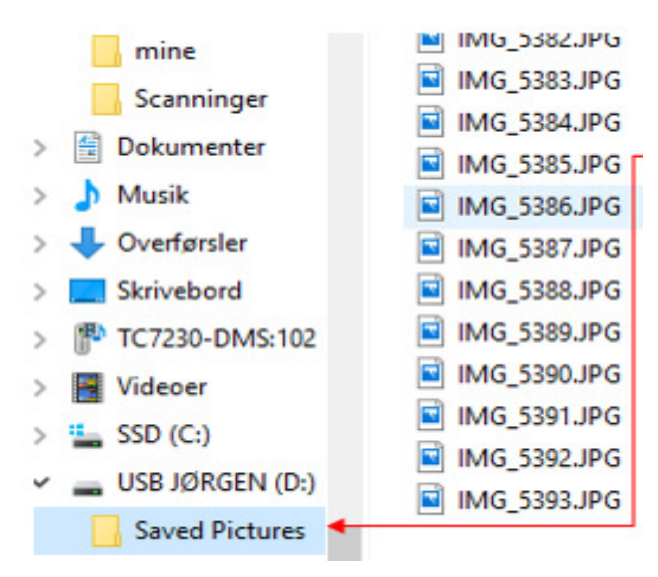

Alle mappens billeder er nu flyttet og ligger på USB-stikket. De ligger i mappen:

"Saved Pictures".

I kan selv omdøbe mappen til noget mere korrekt. Se vejledningen:

"Oprette mapper og gemme filer i Windows 10, side 4 nederst".

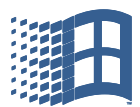

#### FLYTTE BILLEDER FRA EN MAPPE TIL EN ANDEN MAPPE.

I kan flytte et enkelt billede eller flere billeder ad gangen, til en mappe I selv har oprettet.

"Se vejledningen: "Oprette mapper og gemme filer i Windows 10, side 4".

Begynd med at oprette mappen, der hvor I vil have mappen.

| tgør til Kopiér Sæ<br>adgang Udklipsho | Klip<br>Kopiér sti<br>d lndsæt genvej | Flyt Kopiér<br>til v til v Slet Omdøb<br>Organiser | Ny<br>mappe<br>Ny |  |
|----------------------------------------|---------------------------------------|----------------------------------------------------|-------------------|--|
| → ✓ ↑ Solution > Denne pc > Billeder   |                                       |                                                    |                   |  |
| Jørgen Jensen \land                    | Navn                                  | Dato                                               | Туре              |  |
| E Denne pc                             | Filmrulle                             | 28-11-2018 16:23                                   | Filma             |  |
| 🧊 3D-objekter                          | Advent pynt                           | 02-12-2018 17:42                                   | Filma             |  |
| Nilleder 🗧                             | mine                                  | 13-01-2019 14:54                                   | Filma             |  |
| Advent pynt                            | Scanninger                            | 07-03-2019 16:33                                   | Filma             |  |
| DCIM                                   | Jørgen                                | 16-03-2019 13:48                                   | Filma             |  |
| Filmrulle                              | DCIM                                  | 17-03-2019 09:21                                   | Filma             |  |
| Interes                                | Ægypten 2010                          | 18-03-2019 15:00                                   | Filma             |  |
| Jørgen                                 | 📙 Ny mappe                            | 19-03-2019 07:35                                   | Filma             |  |
|                                        |                                       |                                                    |                   |  |

I stifinder klikker (venstre musetast) I på den mappe hvor den nye mappe skal være. Der er her valgt "Billeder", det er det vi arbejder med.

Klik på ny mappe og der oprettes en "ny mappe".

I klikker (venstre musetast) på den mappe billederne ligger i, og billederne ses i højre felt.

| ▼ 7 7 1 1 1 1 1     | zenne po 🧭 billedel | <ul> <li>Auvent pynt</li> </ul> |
|---------------------|---------------------|---------------------------------|
| > 🤱 Jørgen Jensen 🧄 | Navn                | Dato                            |
| 🗸 💻 Denne pc        | 🖾 IMG_5378          | 27-12-2018 14:12                |
| > 🧊 3D-objekter     | IMG_5379            | 27-12-2018 14:13                |
| 🗸 📰 Billeder        | IMG_5380            | 27-12-2018 14:16                |
| a Ny mappe          | 🖬 IMG_5381          | 27-12-2018 14:22                |
| Advent pynt         | IMG_5382            | 27-12-2018 14:22                |
|                     | 🖾 IMG_5383          | 27-12-2018 14:23                |

I kan sortere billerne i dato orden ved at klikke (venstre musetast) på "dato".

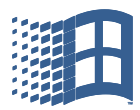

## FLYTTE ET BILLEDE.

| 💻 Denne pc<br>🧊 3D-objekter | IMG_5378 IMG_5379 | 27-12-2018<br>27-12-2018 | Find den mappe hvor billederne<br>klik på mappen, og billederne kan s<br>side | ligger, og<br>ses i højre  |
|-----------------------------|-------------------|--------------------------|-------------------------------------------------------------------------------|----------------------------|
| 📰 Billeder                  | MG_5380           | 27-12-2018               |                                                                               |                            |
| a Ny mappe                  | 🖻 IMG_5381        | 27-12-2018               | Klik (venstre musetast) på det bi                                             | llede I vil                |
| Advent pynt                 | 🖻 IMG_5382        | 27-12-2018               | flytte.                                                                       | •                          |
|                             | 🖻 IMG_5383        | 27-12-2018               | Når billedet er fremhævet med blåt<br>på højre musetast og vælge              | t, trykker l<br>er kopier. |
| ← → ヾ ↑ <mark>.</mark> ›    | Denne pc → Billed | er ≽ aNyn                |                                                                               |                            |
| 2 Jørgen lensen             | A                 |                          | I vælger mappen, hvor billedet skal fl                                        | lyttes hen.                |

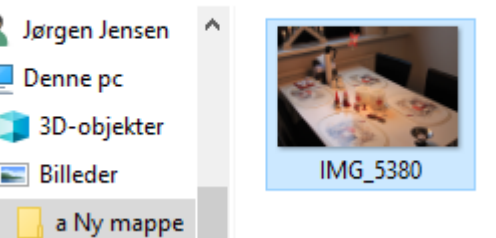

. ıy ı۲ŀ

Klik (venstre musetast) på mappen og når mappen er fremhævet, blå, så trykker I på højre musetast, og I vælger "Sæt ind".

Billedet er nu flyttet til den nye mappe.

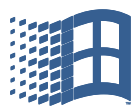

## FLYTTE FLERE BILLEDER PÅ ÉN GANG.

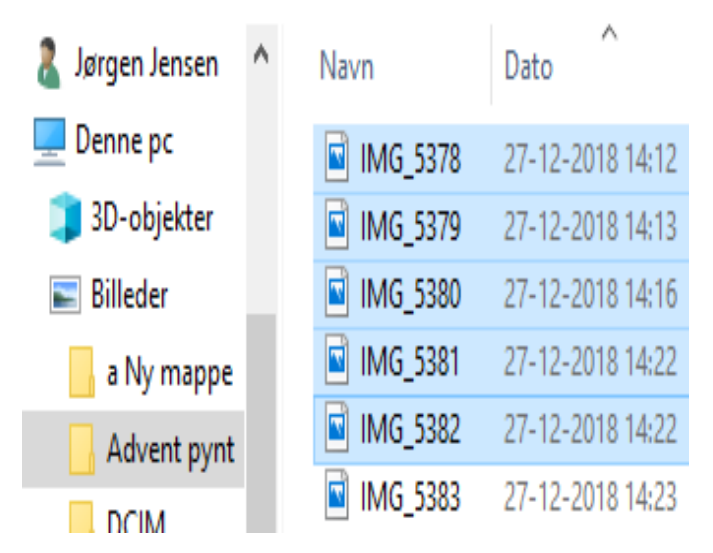

Klik på mappen, "Advent pynt", hvor de billeder I vil flytte ligger, mappen åbnes, så I kan se billederne.

I klikker på det første billede I vil flytte og så skal I holde tasten "Shift" nede, mens I klikker (venstre musetast) på alle de billeder I vil flytte, og når billederne er valgt, skal markøren være placeret i det blå felt.

Der trykker I på højre musetast og vælger kopier. I kan også trykker på "Ctrl +a", og alle billeder kopieres på én gang.

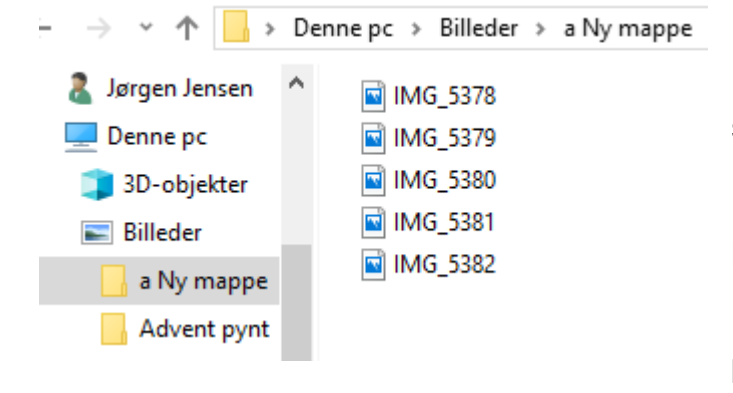

Derefter vælger I den mappe billederne skal flytte ind i, og klikker på mappen (venstre musetast). Dernæst trykker I på højre musetast og vælger "Sæt ind" i dialogboksen.

Billederne er nu flyttet ind i den "Ny mappe", som I kan se.

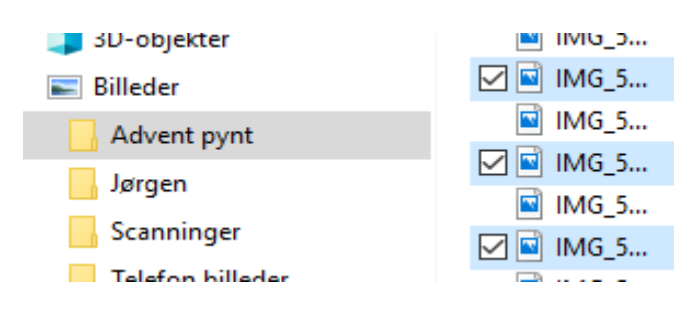

Hvis man markerer det første billede og så holder "Ctrl" nede, så kan man springe rundt i billederne og markerer dem, man ønsker at flytte/kopierer.

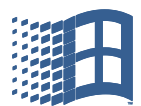

## GENERELT VED FLYTNING AF BILLEDER FRA EN TELEFON, FOTOGRAFIAPPARAT E.L. TIL EN COMPUTER ELLER ET USB-STIK:

Når I skal flytte billeder fra en telefon, tablet eller en iPad, så finder I billederne i en mappe som hedder DCIM.

## FLYTTE BILLEDER FRA EN IPHONE TIL USB-STIK ELLER DIN PC ÉR.

Tilslut din iPhone. De billeder, der ligger på telefonen vil vi flytte til et USB-stik.

Husk at når I har tilsluttet telefonen, skal I give tilladelse på telefonen til at jeres Pc'er få adgang til fotos mm.

Hvis der kommer et andet billede på skærmen så luk det ned.

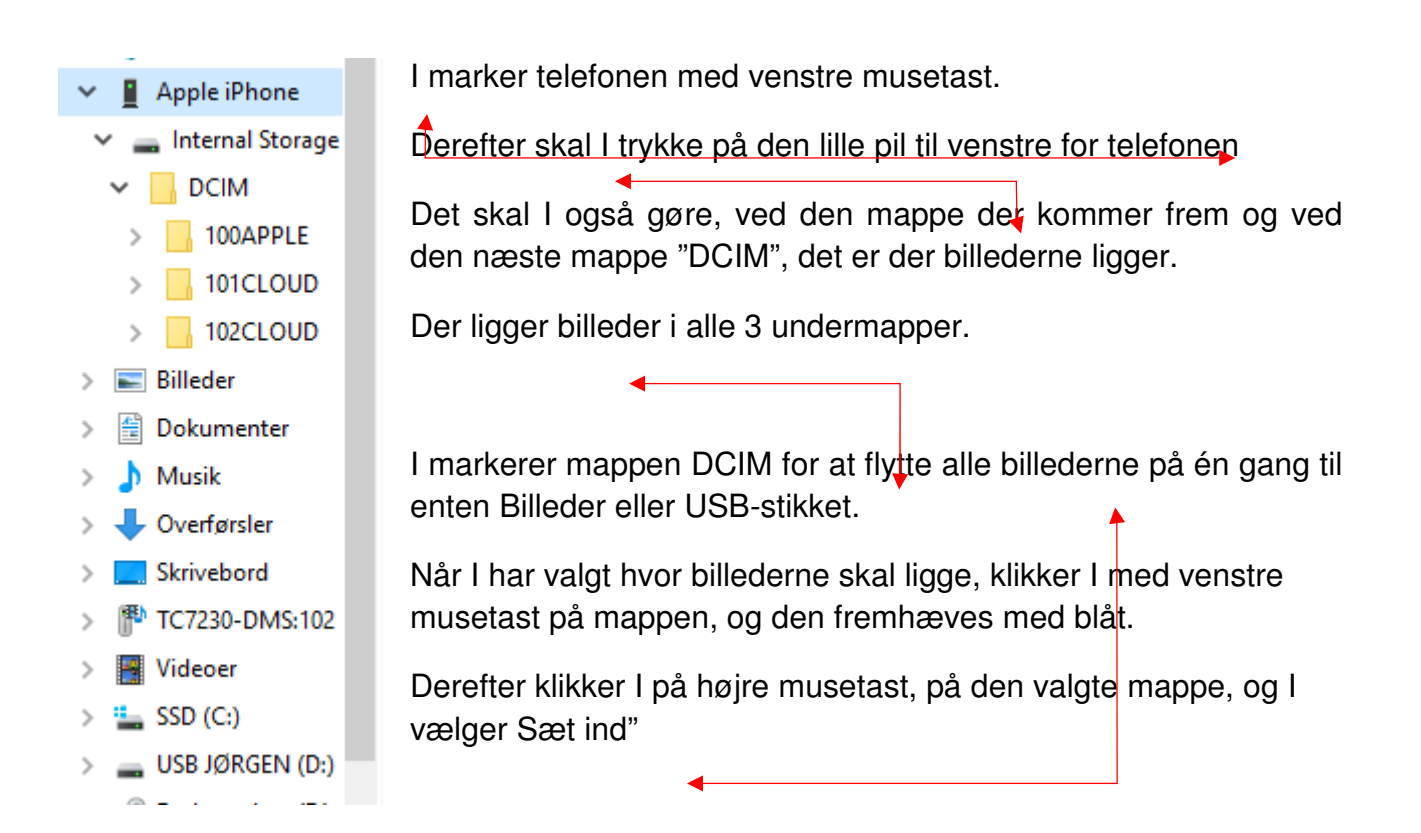

## Fremgangs måden er den samme på jeres Appel iPad

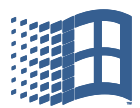

## FLYTTE BILLEDER FRA DIN IPHONE TIL ET USB-STIK.

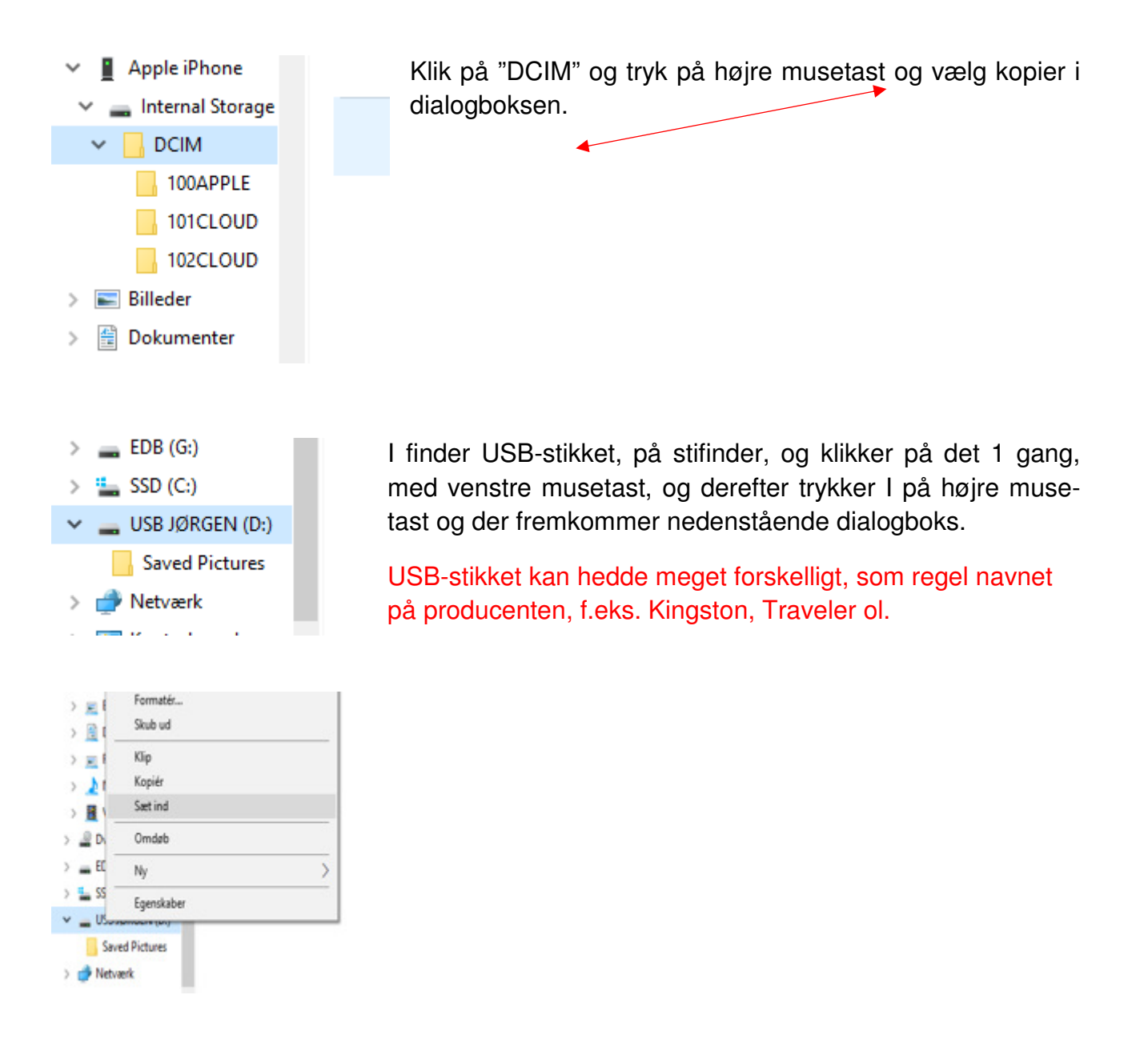

I den dialog boks der fremkommer vælger I "Sæt ind"

Copyright Jørgen Steen Jensen Skovgades Datastue

Side 9 af 12

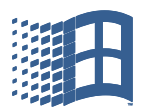

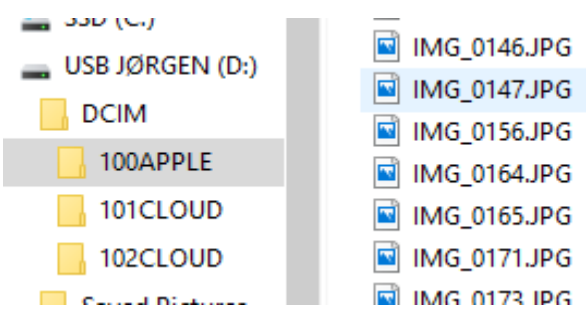

I kan nu se at billederne er overført til "USB JØRGEN"

Mapperne kan nu omdøbes. Se opgaven vedr. omdøb USB-stik, det gøres på samme måde med mapper og undermapper.

## FLYTTE BILLEDER FRA DIN IPHONE TELEFON TIL DIN PC.

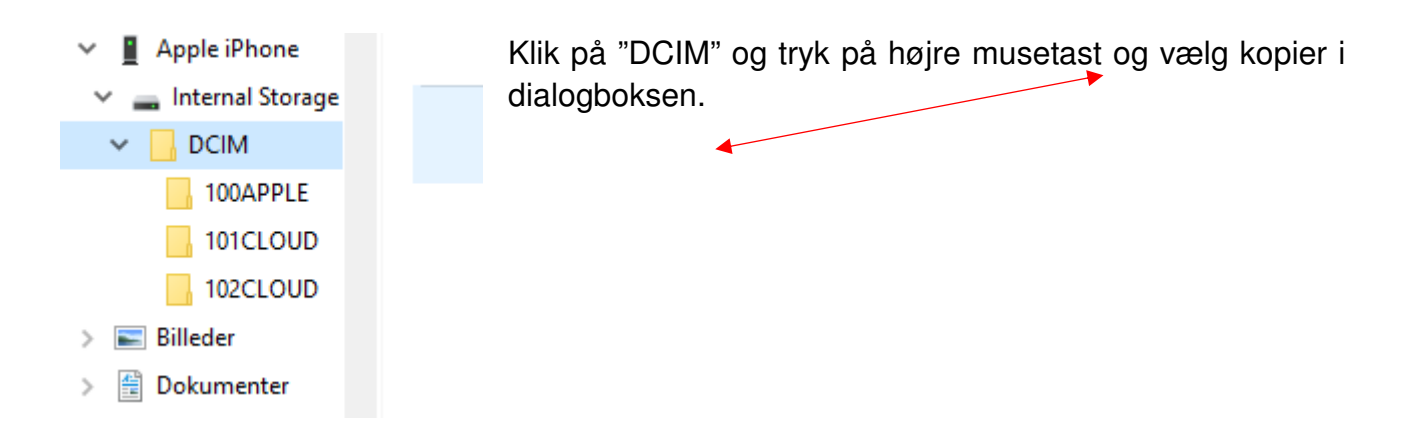

Find den mappe billederne skal være i på din PC.

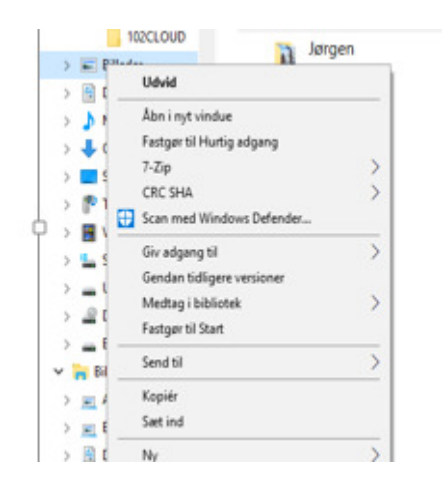

Der er ofte en mappe der hedder Billeder. Klik på mappen med venstre musetast og derefter tryk på højre musetast og vælg "Sæt ind", (klik med venstre musetast).

|  |  | - 1 |
|--|--|-----|
|  |  |     |
|  |  |     |
|  |  |     |
|  |  |     |
|  |  |     |
|  |  |     |
|  |  |     |
|  |  |     |

I kan selvfølgelig også oprette en ny mappe på jeres egen Pc'er. Se vejledningen

"Oprette mapper og gemme filer i Windows 10, side 4".

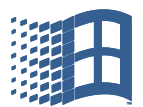

| 🗸 📰 Billeder 🛛 🛶 📃 | IMG_0114,JPG Her· ses· det· at· billederne· er· flyttet· til· mappel | n |
|--------------------|----------------------------------------------------------------------|---|
| Advent pynt        | IMG_0117.JP6 → "Billeder", på·din·Pc'er¶                             |   |
|                    | MG_0120.JPG                                                          |   |
|                    | IMG_0123.JPG Billederne-ligger-i-undermappen                         |   |
| 100APPLE           | IMG_0124.JPG "DCIM", som har 3 undermapper, der kan åbnes            |   |
| 101CLOUD           | IMG_0129.JPG med et klik.¶                                           |   |

## FLYTTE BILLEDER FRA EN TELEFON, MED ANDROID STYRESYSTEM\* TIL ET USB-STIK.

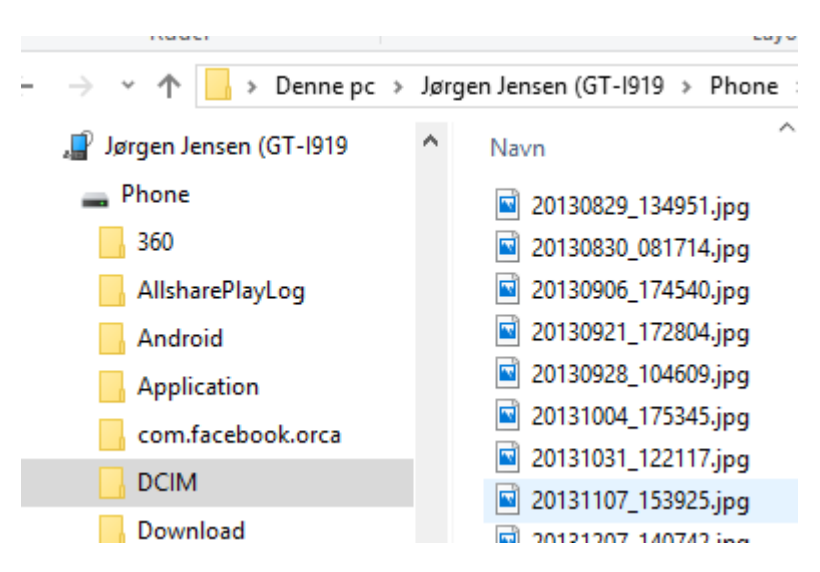

Min Samsung telefon er en (GT-1919). Jeg har omdøbt den til "Jørgen Jensen (GT-1919)"

I skal klikke på den lille pil på venstre side af telefonen, I skal gøre det igen på Phone og til sidst på mappen "DCIM"

Når mappen DCIM er åben klikkes der på mappen "Camera" (venstre musetast). Når mappen er blevet blå trykkes der på højre musetast, og der kommer en dialogboks.

Mappen Camera er ikke vist.

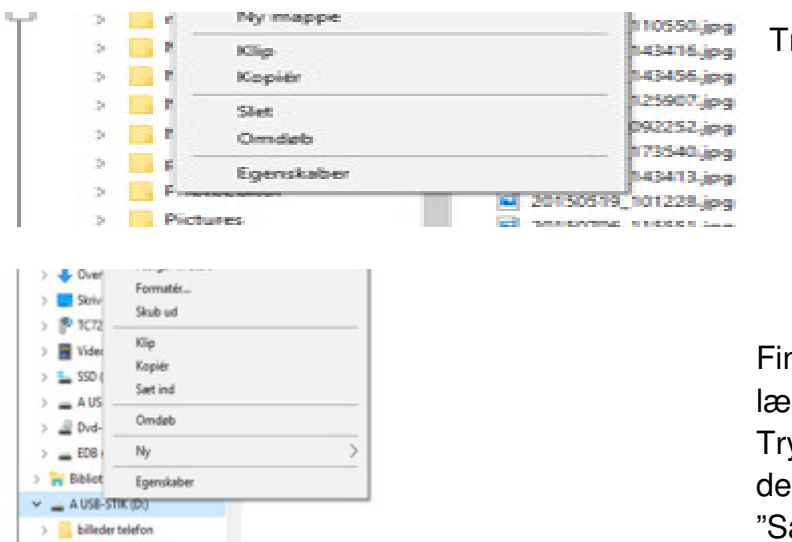

Tryk på "kopier" i dialogboksen

Find det USB-stik billederne skal lægges på og klik på USB-stikket. Tryk derefter på højre musetast og i den dialogboks der kommer, vælger: "Sæt ind".

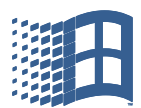

| > 肓 Biblioteker     |   | 🖻 20151127_102447.jpg | Nu er billederne flytte |
|---------------------|---|-----------------------|-------------------------|
| 🗸 🚔 A USB-STIK (D:) |   | 🖻 20151127_133743.jpg | (Samsung) til mapper    |
| > billeder telefon  |   | 20151127_133750.jpg   |                         |
| 📙 Camera            | v | 20151127_133906.jpg   |                         |
|                     |   |                       |                         |

t fra telefonen n Camera.

Flytningen af billeder fra en Samsung tablet laves på samme måde som ved telefonen, nemt og enkelt.

\* ANDROID BRUGES AF NOKIA, SAMSUNG, HUAWEI, SONY, EMPORIA, ONEPLUS OG DORO